# VADEMECUM DOMANDA AMMISSIONE PROVA FINALE APRILE 2024

## SESSIONE ORDINARIA A.A. 2023/2024 (DAL 15/04/2024 AL 22/04/2024)

## SESSIONE STRAORDINARIA A.A. 2022/2023 (DAL 15/04/2024 AL 22/04/2024)

Lo studente che intende accedere all'esame finale, utilizzando la mail istituzionale di Ateneo, dovrà compilare, firmare e inviare la domanda di fine corso ed i relativi allegati a <u>didattica.dices@unical.it</u>

# DAL 25 GENNAIO 2024 AL 12 FEBBRAIO 2024

#### Importante Tasse e contributi:

- ✓ <u>Non essere iscritti</u> all'A.A. 2023/2024 per gli studenti che hanno terminato gli esami in una delle sessioni dell'A.A. 2022/2023.
- ✓ Essere iscritti 2023/2024 per gli studenti che non hanno terminato gli esami nell'ultima sessione utile dell'A.A.. 2022/2023.

## Il superamento dell'ultimo esame deve avvenire entro il 23 MARZO 2024

La compilazione della domanda deve essere effettuata sul sistema online <u>Esse3</u>: la guida alla compilazione della domanda è disponibile al seguente link <u>Guida alla compilazione della domanda</u>.

#### Documentazione da allegare alla Domanda in formato PDF:

- copia di un documento di identità valido;
- ricevuta dell'avvenuta compilazione della domanda di ammissione all'esame di laurea (ESSE3);
- Biblioteca: per la verifica dei carichi pendenti provvediamo d'ufficio a comunicare con la stessa;
- autocertificazione carichi pendenti Centro Residenziale; AUTOCCENTRORESIDENZIALE.pdf
- libretto di iscrizione;
- ricevuta questionario Almalaurea; compilazione al seguente link: <u>https://www.almalaurea.it</u>
- ricevuta versamento euro 50,00 in originale (bollettino MAV generato da ESSE3 al completamento della compilazione della domanda di ammissione).

N.B. NON E' PREVISTA RISPOSTA DA PARTE DELL'UFFICIO ALLA RICEZIONE DELLA DOMANDA. NEL CASO DI IRREGOLARITA' SARA' L'UFFICIO A CONTATTARE GLI INTERESSATI.

<u>Chi ha già presentato domanda di laurea</u> per la sessione precedente deve trasmettere una mail all'indirizzo <u>didattica.dices@unical.it</u> per chiederne l'annullamento e dunque procedere alla compilazione della nuova domanda di laurea. Naturalmente non dovrà pagare nuovamente la tassa di rilascio pergamena.

Nel caso in cui lo studente decida di non partecipare alla seduta di laurea alla quale si è iscritto dovrà darne tempestiva comunicazione tramite mail al seguente indirizzo: <u>didattica.dices@unical.it.</u>

# Termine inserimento (upload) dell'elaborato finale/tesi in Esse3: DAL 24/03/2024 AL 27/03/2024 Approvazione (lato Docente): DAL 24/03/2024 AL 03/04/2024

#### IN ALLEGATO LE ISTRUZIONI OPERATIVE PER L'INSERIMENTO(UPLOAD) DELLA TESI IN ESSE3

# Brevi passi processo gestione Tesi Docenti/ Studenti.

1. Processo inserimento allegato web (in breve)

Lo studente durante il processo di presentazione domanda di conseguimento titolo (o modifica) accede alla parte dell'inserimento allegato tesi

| UNIVERSITÀ<br>DELLA CALABRIA                         |                     |
|------------------------------------------------------|---------------------|
|                                                      |                     |
| Gestione allegato definitivo tesi                    | 푸 Legenda           |
| Verifica l'allegato definitivo inserito per la tesi. | * Dato obbligatorio |
| Allegati inseriti                                    | Checklist           |
| Non è stato inserito alcun allegato.                 |                     |
| Aggiungi nuovo allegato                              |                     |
| Indietro Avanti                                      | 4                   |

2. Dopo aver cliccato su avanti compare la pagina per inserire l'allegato tesi

| DELL                          |                                                                                            |                           |
|-------------------------------|--------------------------------------------------------------------------------------------|---------------------------|
| 🗋 3 B                         | 1 <b>C</b> 1 <b>N</b> 30                                                                   | T tamada                  |
| Dichiarazione alleg           | ato definitivo tesi                                                                        | Legenua Dato obbligatorio |
| Inserire le informazioni rela | tive all'allegato definitivo della tesi.                                                   | Checklist                 |
| Dichiarazione allegato del    | Initivo tesi                                                                               | U checking                |
| Titolo:*                      | NECONORICOCOCX                                                                             |                           |
| Descrizione:                  |                                                                                            |                           |
| 1                             |                                                                                            |                           |
| -                             | I                                                                                          |                           |
|                               | Caratteri rimanenti: 255                                                                   |                           |
|                               | Le estensioni supportate sono: pdf. I file pdf devono essere conformi alla specifica PDF/A |                           |
| Allegato:*                    | +Seleziona file                                                                            |                           |
| Conferma tesi<br>definitiva   | 🗋 Confermo che questa tesi è quella definitiva                                             |                           |

- 3. Inserisce il titolo (campo obbligatorio) eventualmente la descrizione (facoltativa) e va su seleziona file per inserire l'allegato tesi. Può inserire solo pdf in formato PDF/A
- 4. Per rendere definitivo il caricamento della tesi deve spuntare "conferma che questa è la tesi definitiva" e cliccare su avanti

| ire le informazioni rel<br>biarazione allegato d | lative all'allegato definitivo della tesi.<br>efinitivo tesi                               | Checklist |
|--------------------------------------------------|--------------------------------------------------------------------------------------------|-----------|
| Titolo:*                                         | tesi corretta                                                                              |           |
| Descrizione:                                     | allegato tesi definitivo                                                                   |           |
|                                                  | Garatteri rimanenti: 231                                                                   |           |
| Allegato:*                                       | Le estensioni supportate sono: pdf. I file pdf devono essere conformi alla specifica PDF/A |           |
| Conferma tesi<br>definitiva                      | 🖌 Confermo che questa tesi è quella definitiva                                             |           |
| enzione! Indicando la                            | conferma di allegato definitivo, non sarà più possibile modificarlo.                       |           |

- 5. <u>A questo punto l'allegato tesi è definitivo e non può più modificarlo.</u>
- 6. Il docente relatore (o chi risulta essere abilitato) vede gli studenti assegnati e può procedere all'approvazione dell'allegato tesi definitivo. Nel momento in cui lo studente conferma la tesi, al relatore arriva una mail con l'avviso per visionare e approvare l'allegato tesi.

| Laureandi a       | issegnati                 |                |               |                 |                              |        |
|-------------------|---------------------------|----------------|---------------|-----------------|------------------------------|--------|
| Elenco dei laurea | ndi assegnati.            |                |               |                 |                              |        |
| CONOMIA AZ        | IENDALE [0745] - Corso di | Laurea         |               |                 |                              |        |
| Matricola         | Nominativo                |                | Ruolo doc     | ente            | Sessione                     | Azioni |
| 2058 XX           | AXTRASOBCORNERADO         | Primo re       |               | itore           | sessione allegato definitivo | 0      |
| 201388            | ANKARREXERSEAREDXX        |                | Primo rela    | itore           | sessione allegato definitivo | Û      |
| -ISICA [0727] -   | Corso di Laurea           |                | Ę             | 2               |                              |        |
| Matricola         | Nominativo                | Ruolo docente  | Ruolo docente |                 |                              | Azioni |
| 2036              | KRR#J00000000000          | Primo relatore |               | sessione straon | dinaria allegato definitivo  | 6      |

7. Dettaglio operazioni su allegato definitivo

Home

| Nessuna foto è at     | tualmente in archivio                 |                |                 |
|-----------------------|---------------------------------------|----------------|-----------------|
| Elenco degli allegati | dello studente: 184900n94390000009663 | XX Vedi allega | to Approvazione |
| Titolo                | Descrizione                           | Stato allegato | Azioni          |
|                       |                                       |                | 2               |

8. Approvazione allegato tesi

| Titolo                                                                                                    | prova allegato def |
|----------------------------------------------------------------------------------------------------|--------------------|
| Allegato                                                                                                    |                    |
| Titolo                                                                                                    | prova tesi         |
| Conferma approvazione allegato                                                                                |                    |
| Motivazione                                                                                                   |                    |
| L'approvazione di Approva<br>questo documento<br>sostituisce la firma<br>autografa del<br>documento cartaceo* |                    |
| Indietro Approva allegato                                                                                     |                    |